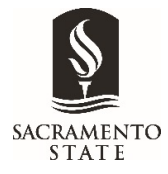

## Sending the WPAF Verification Form

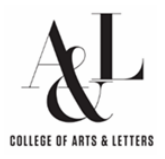

- 1. Log into your MySacState and select Adobe Sign
- 2. Select "Start from Library"

| SACRAMENTO MUREED AV<br>Adobe Sign |                                                                                                    |  |  |  |  |
|------------------------------------|----------------------------------------------------------------------------------------------------|--|--|--|--|
| Home Send Manage                   | Reports                                                                                                    |  |  |  |  |
|                                    | Welcome, Erin 0 in progress 0 waiting for you                                                                                                    |  |  |  |  |
|                                    | Send a document for signature<br>Request signatures on a new agreement, or start from ubrary of templates and workflows.<br>Request signatures Start from library                                                                                                    |  |  |  |  |
|                                    | Do more with Adobe Sign                                                                                                    |  |  |  |  |
|                                    | Image: Second and manage signatures           Fill and sign a document         Publish a web form         Image and track all agreements         Image and track all agreements         Image and track all agreements         Image and track all agreements         Second and manage signatures on the go with our mobile app. Learn More         Image and track all agreements         Image and track all agreements         Image agreements         Image and track all agr |  |  |  |  |
|                                    |                                                                                                    |  |  |  |  |

- 3. Select "Workflows" on the left of the "Start from library" screen
- 4. Search for "A&L" and select "A&L Verification of WPAF Contents. Push "Start" button

|   | Start from library |                                                    |   |  |  |
|---|--------------------|----------------------------------------------------|---|--|--|
|   |                    | X A&L                                              |   |  |  |
|   | Library            | Name Last Modified                                 |   |  |  |
| E | Recent Templates   | Account Workflows                                  |   |  |  |
|   | Templates          |                                                    | _ |  |  |
|   | Workflows          | र्केंठ A&L Verification of WPAF Contents 09/23/202 | 1 |  |  |
| ľ |                    | हैं A&L FAS Special Sessions 10/05/2020            | , |  |  |

- 5. Enter faculty member's email address.
- **6.** Enter the Dept Chairs email address *Note: The rest of the fill-ins on this page are preset.*

| 1        | tecipients* |          |                       |                                  |  |
|----------|-------------|----------|-----------------------|----------------------------------|--|
| Complete |             | in Order | Complete in Any Order | Add Me   Add Recipient Group   👔 |  |
|          | 1           | ¢~       | Enter recipient email |                                  |  |
| -        | Show CC     |          |                       |                                  |  |

Preview & Add Signature Fields

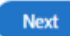

- 7. Enter a cc/ to Sharon Hopkins-Bright at hopkins-bright@csus.edu.
- 8. Select Next. The document preview will open.

| ACRAMENTO<br>STATE                                                  | California State University, Saor.<br>College of Arts & Letters<br>6000 J Street - Marposa Hal Golo - MS 006 S<br>T (916) 276-5002 - F (916) 278-4686 - M<br>ORKING PERSONNEL ACTION FILE V<br>AND CERTIFICATION<br>2023-2023 REVIEW CYCLI | amento<br>acramento, CA 96819<br>exvision actual<br>E <u>RIFICATION</u>                                             |
|---------------------------------------------------------------------|----------------------------------------------------------------------------------------------------|----------------------------------------------------------------------------------------------------|
| Candidate's Name:                                                   | *                                                                                                    |                                                                                                    |
| Department:                                                         | *Select                                                                                                    | -                                                                                                    |
| the assigned r<br>for evaluation<br>documents, a<br>readily availab | eview committees, and if applicable to th<br>and appropriate recommedations. I als<br>do r materials that are referenced in the<br>le should the material be requested for a                                                               | e Chair, Dean, and/or Provost<br>o certify that items,<br>Index but not included are<br>t any review level.<br>Date |
| Candidate Signature                                                 |                                                                                                    | Date                                                                                                    |
| Department Chair sig                                                | nature certifying WPAF file format compli                                                                                                    | ance:                                                                                                    |
| Department Chair Si                                                 | gnature                                                                                                    | Date                                                                                                    |

- **9.** Double Click on the Candidate Name filled make sure it is Assigned to the Candidate and that the required box is marked. Or you can fill it in with the Candidates name under "Default Value and mark Read only.
- **10.** Double Click on the Department filled to make sure it is Assigned to the Candidate and that the required box is marked. Or you can fill it in with the Dept name under "Default Value" by selecting it from the drop down and unmark required.

| Assigned To                                                | Sharon Hopkins-Bright | t (me) ( 🗸  | Assigned To                                  | Sharon Hopki  | ins-Bright (me) (Siş 🗸 |
|------------------------------------------------------------|-----------------------|-------------|----------------------------------------------|---------------|------------------------|
| Field Type                                                 | Text Input            | ~           | Required                                     |               | Mask field data        |
| Value Type                                                 | Entered Value         | ~           | Drop Down Opt                                | ions          | Show export value      |
| Required Mask field c                                      | data Multi-line       | data entry  | Art<br>Communication<br>Design<br>English    | n Studies     | Î                      |
| Default Value                                              |                       |             | Enter each drop down optio                   |               | n on a separate line.  |
|                                                            |                       |             | C ( 1111                                     | (a            |                        |
| Tooltip                                                    | Candidate's Name      |             | Default Value                                | Select        | ~                      |
| Tooltip<br>Validation                                      | Candidate's Name      | ~           | Tooltip                                      | Select        | ment from Drop D       |
| Tooltip<br>Validation<br>Conditions                        | Candidate's Name      | ~           | Tooltip<br>Conditions                        | Select        | tment from Drop D      |
| Tooltip<br>Validation<br>Conditions<br>Appearance          | Candidate's Name      | ×<br>×<br>× | Tooltip<br>Conditions<br>Appearance          | Select Depart | tment from Drop D<br>~ |
| Tooltip<br>Validation<br>Conditions<br>Appearance<br>Tools | Candidate's Name      | *<br>*<br>* | Tooltip<br>Conditions<br>Appearance<br>Tools | Select        | iment from Drop D      |

- **11.** Double Click on the Candidate Signature field, and then the date field to make sure it is Assigned to the Candidate and that the required box is marked.
- **12.** Double Click on the Department Chair Signature field, and then the date field to make sure it is Assigned to the Department Chair and that the required box is marked.
  - a. If the field is not there select the "Back" button and make sure the Department Chair is listed as the second recipient.
  - b. If the Department Chair is listed and the field is not there

    to the right is a panel to add fields to the document.
  - c. Select the recipient first the Dept. Chair.
  - d. Under Signature Fields select Signature and drag it to the signature line and drop it. Double Click on the Department Chair Signature field, and then the date field to make sure it is Assigned to the Department Chair and that the required box is marked.
  - e. If the date field is missing Under signer info fields select "Date" and drag it to the date line and drop it. Double Click on the Department Chair date field to make sure it is Assigned to the Department Chair and that the required box is marked.
- 13. Select Send.
- **14.** Once the Verifications is completed upload it to the Candidates WPAF folder.

| ٠ | RECIPIENTS                       |   |
|---|----------------------------------|---|
|   | Sharon Hopkins-Bright 🗸 (Signer) | ) |
|   | Signature Fields                 |   |
|   | Signature                        |   |
|   | Initials                         |   |
|   | Signature Block                  |   |
|   | Signer Info Fields 🛛 🗸           |   |